## Tokyo Mirage Sessions<sup>™</sup> #FE

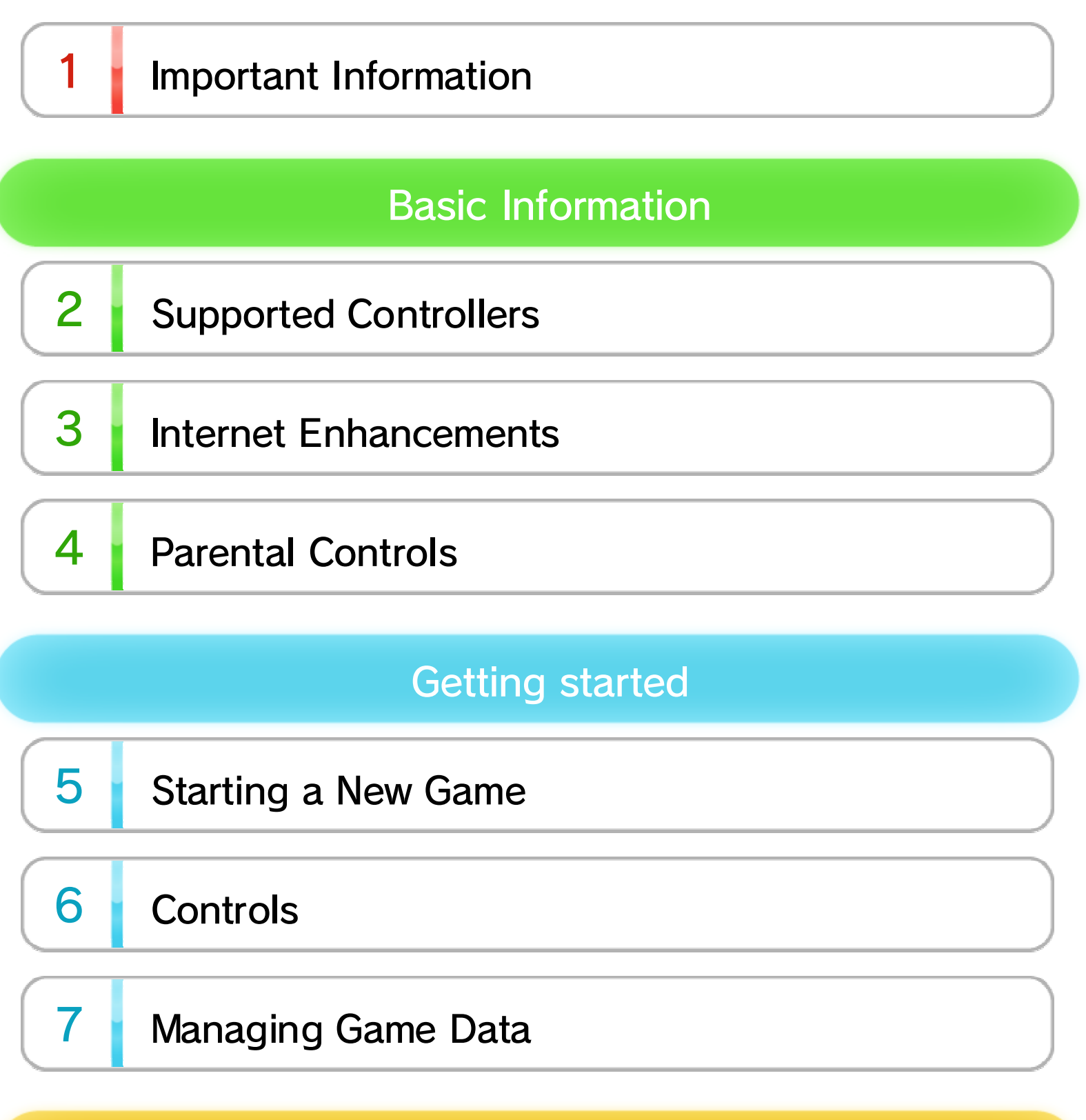

| Making Selections |           |  |  |
|-------------------|-----------|--|--|
| 8                 | Main Menu |  |  |
| 9                 | TOPIC     |  |  |

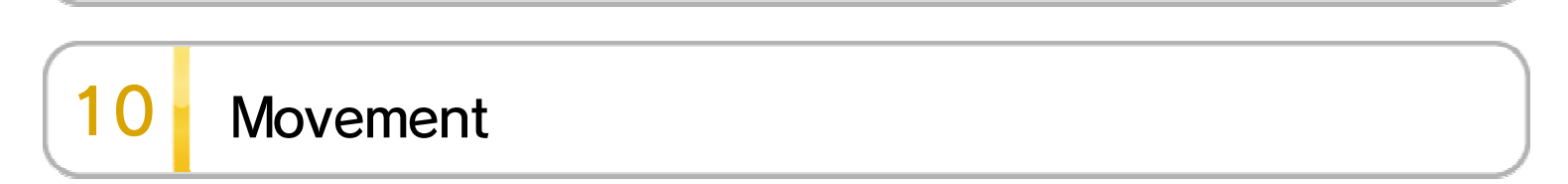

WUP-P-ASEE-00

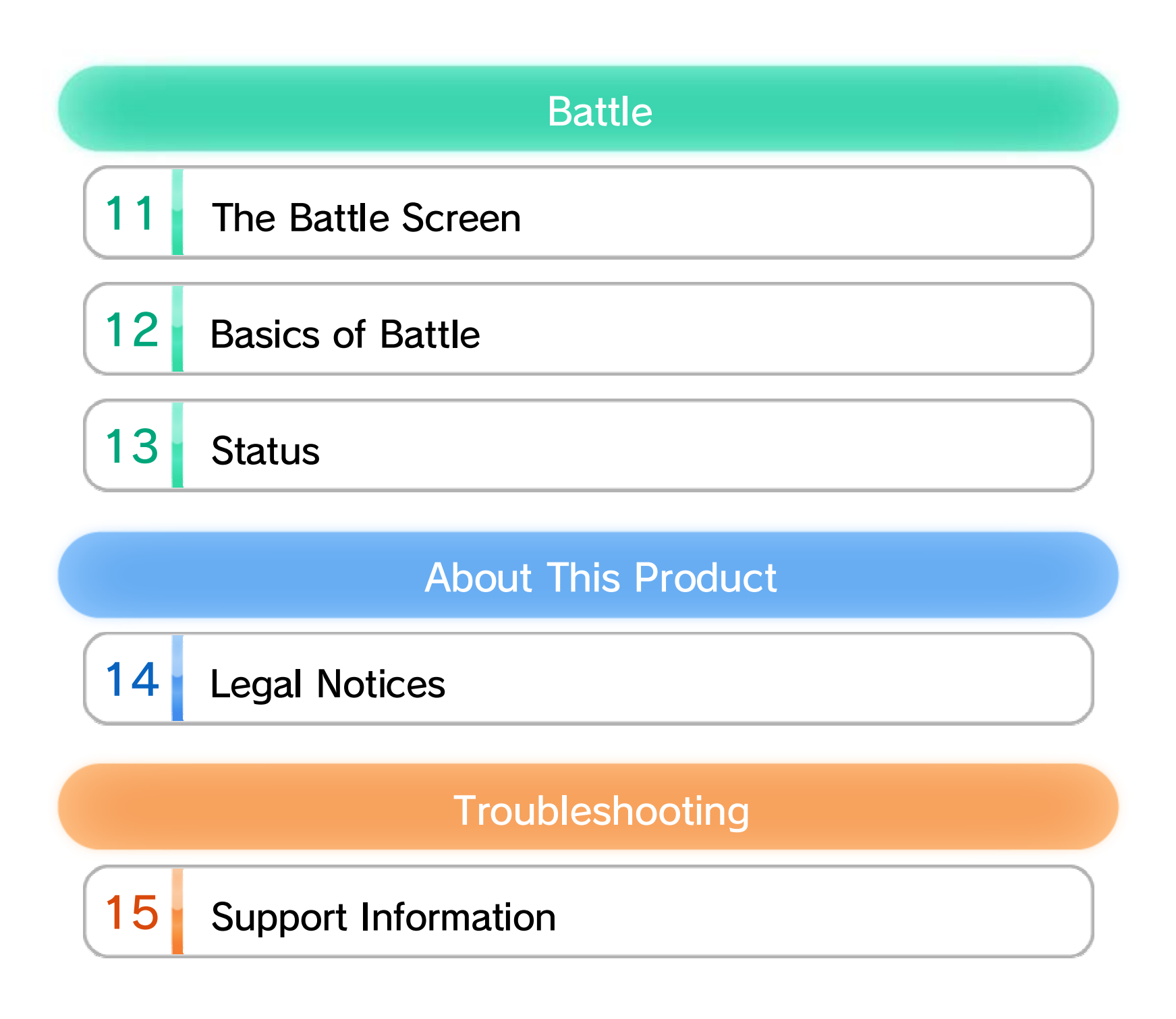

## 1 Important Information

Please read this manual carefully before using this software. If the software will be used by children, the manual should be read and explained to them by an adult.

Also, before using this software, please read the content of the ▲ Health and Safety Information application on the Wii U<sup>™</sup> Menu. It contains important information that will help you enjoy this software.

# 2 Supported Controllers

This software can be used with any of the following controllers once they have been paired with the console.

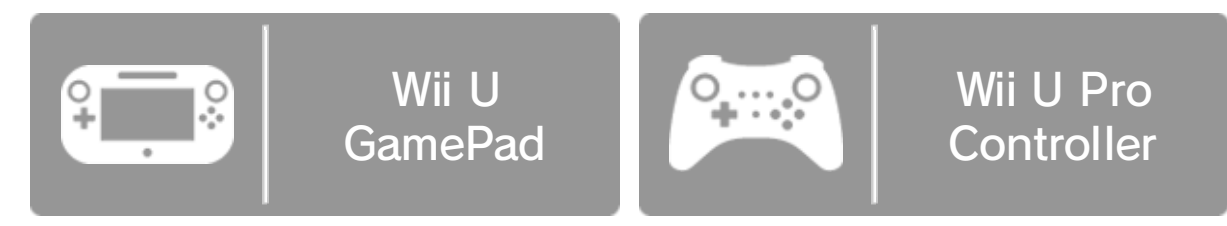

Only one Wii U GamePad controller can be used.

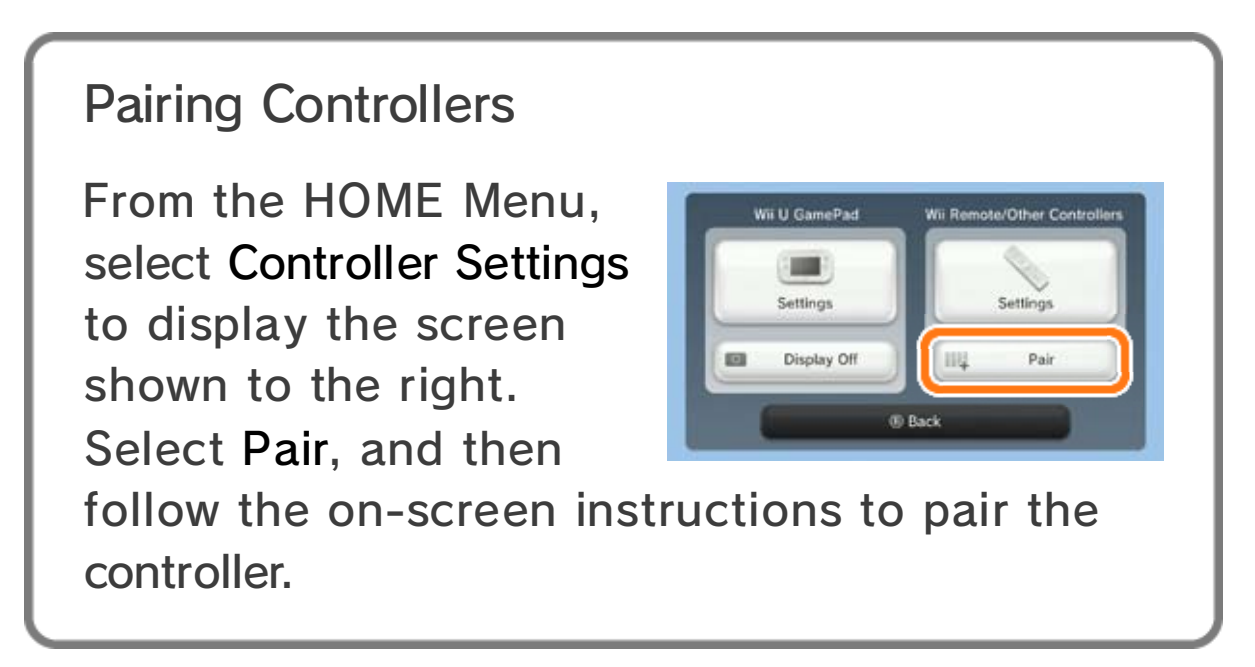

## 3 Internet Enhancements

Connecting your system to the Internet lets you enjoy the following features:

- $\cdot$  Purchasing DLC
- See the Internet Connection Requirements section of the printed Wii U Operations Manual for more information about the equipment required to connect to the Internet.

#### Paid Downloadable Content

How to Purchase

Select ESHOP on the title screen of the game to go to Nintendo eShop. From there, view the section on "Purchasing DLC and Access Passes." Follow the instructions on the screen.

To view the electronic manual, select My Menu in the menu bar while in Nintendo eShop. Then select Help in the upper-right corner and choose eShop Manual.

# 4 Parental Controls

You can restrict use of the following features by selecting 🐨 (Parental Controls) from the Wii U Menu.

| Item                          | Content                                                                                                    |
|-------------------------------|----------------------------------------------------------------------------------------------------|
| Wii U<br>Shopping<br>Services | Restricts the use of credit cards and<br>the purchase of software through<br>services, such as Nintendo eShop<br>5. |

Access to this game (as well as other games) can also be restricted through the Game Rating item in Parental Controls.

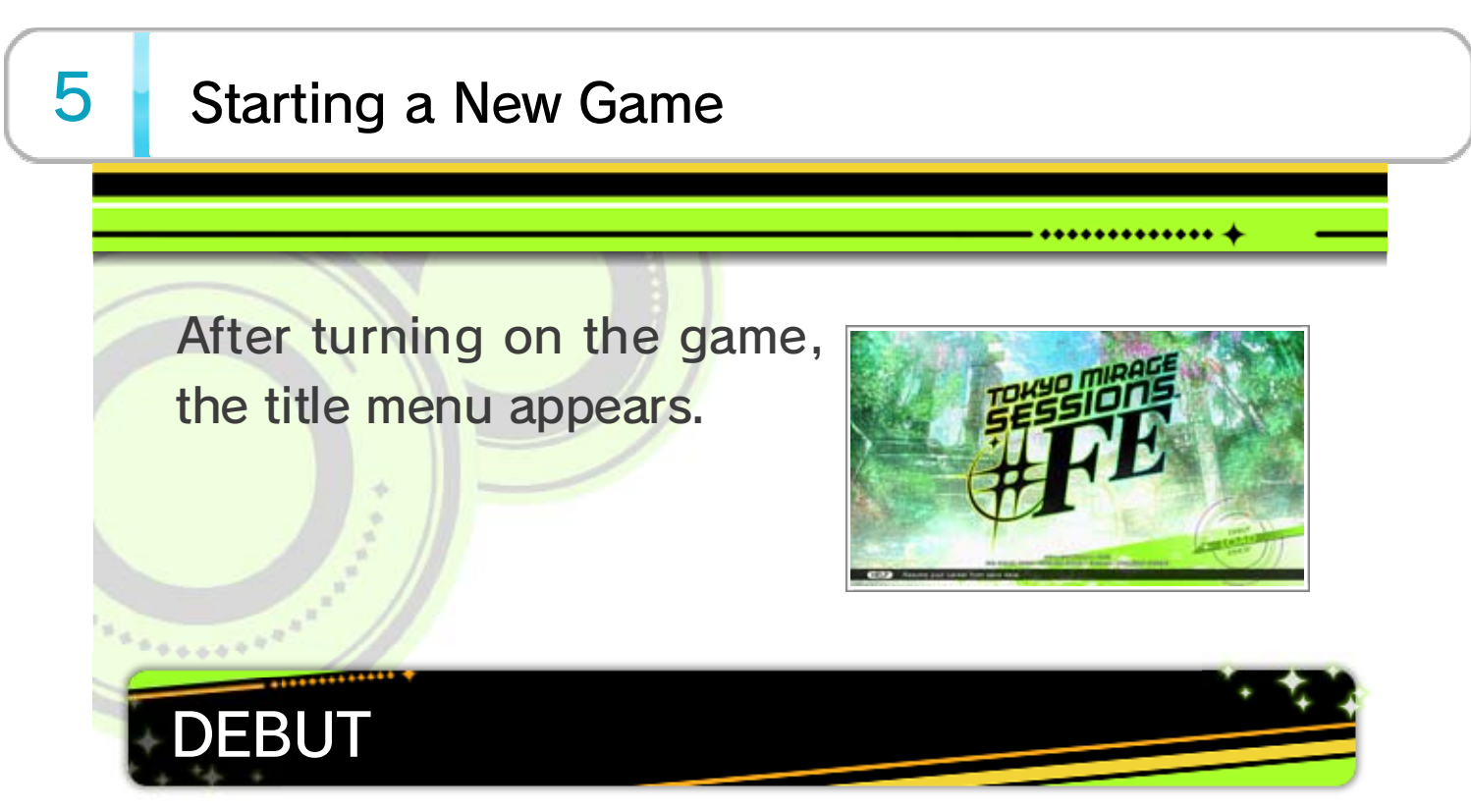

Begin a new game. After selecting this, select the desired difficulty.

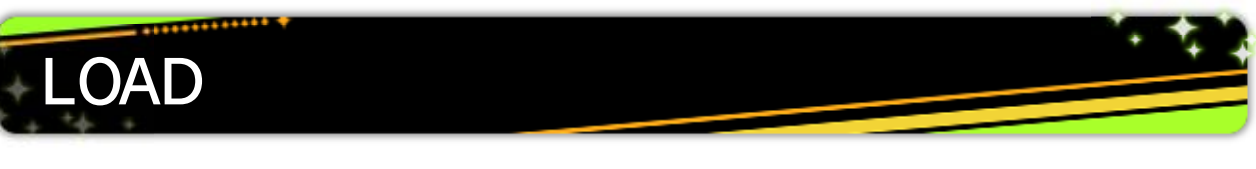

Continue from a saved game. From here, choose which save data to load.

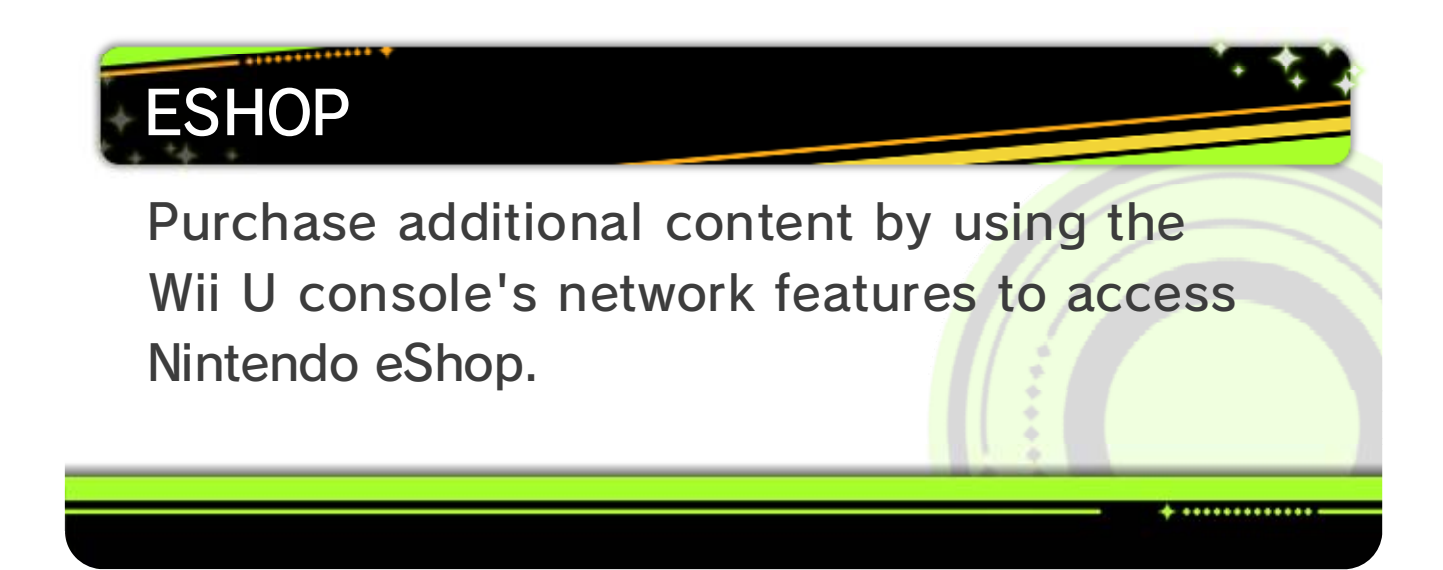

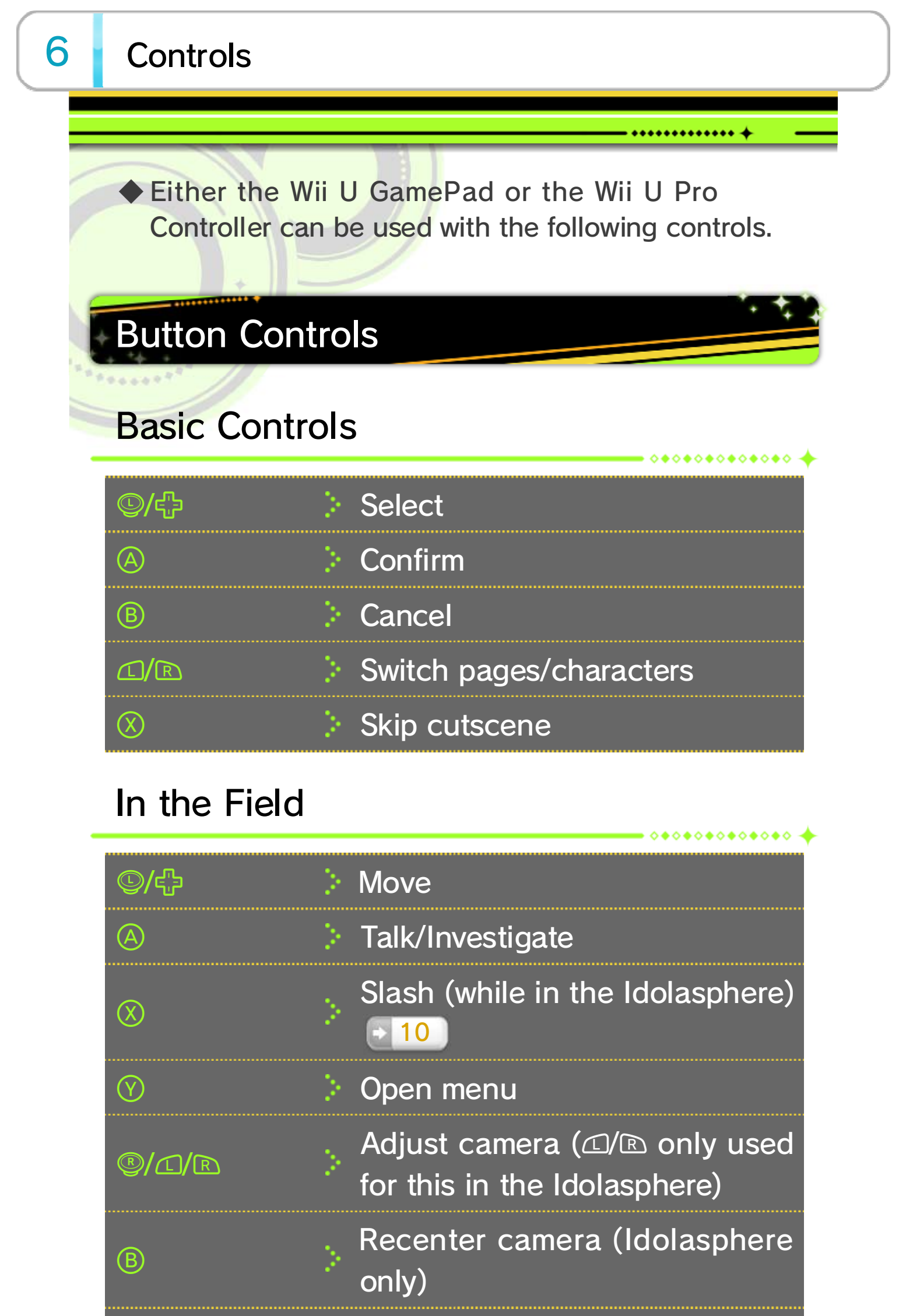

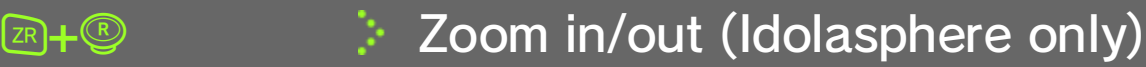

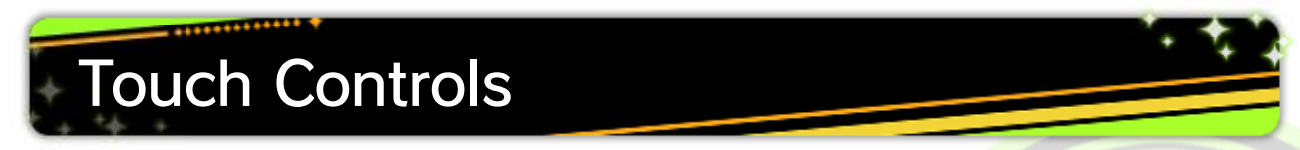

#### Touch menu items and information on the Wii U GamePad to select or move them or to view detailed explanations.

| 1 1 1 1 1 1 1 1 1 1 1 1 1 1 1 1 1 1 1 |                                       |
|---------------------------------------|---------------------------------------|
|                                       | · · · · · · · · · · · · · · · · · · · |
|                                       |                                       |

### Managing Game Data

7

Select Save from the System section of the main menu to save the game. There are also prompts to save between chapters and

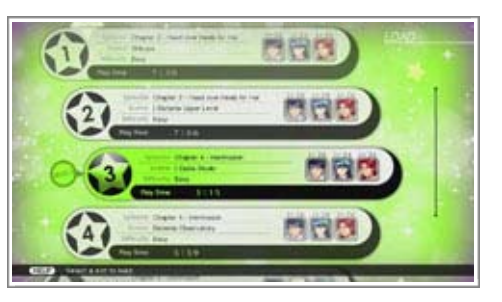

\*\*\*\*\*\*\*\*\*\*\*\*

......

at other spots throughout the game.

### **Deleting Save Data**

To delete save data, select 🖉 (System Settings) in the Wii U Menu. Then select Data Management and Copy/Move/Delete Data.

Please take care when deleting save data. Once deleted, save data cannot be recovered.

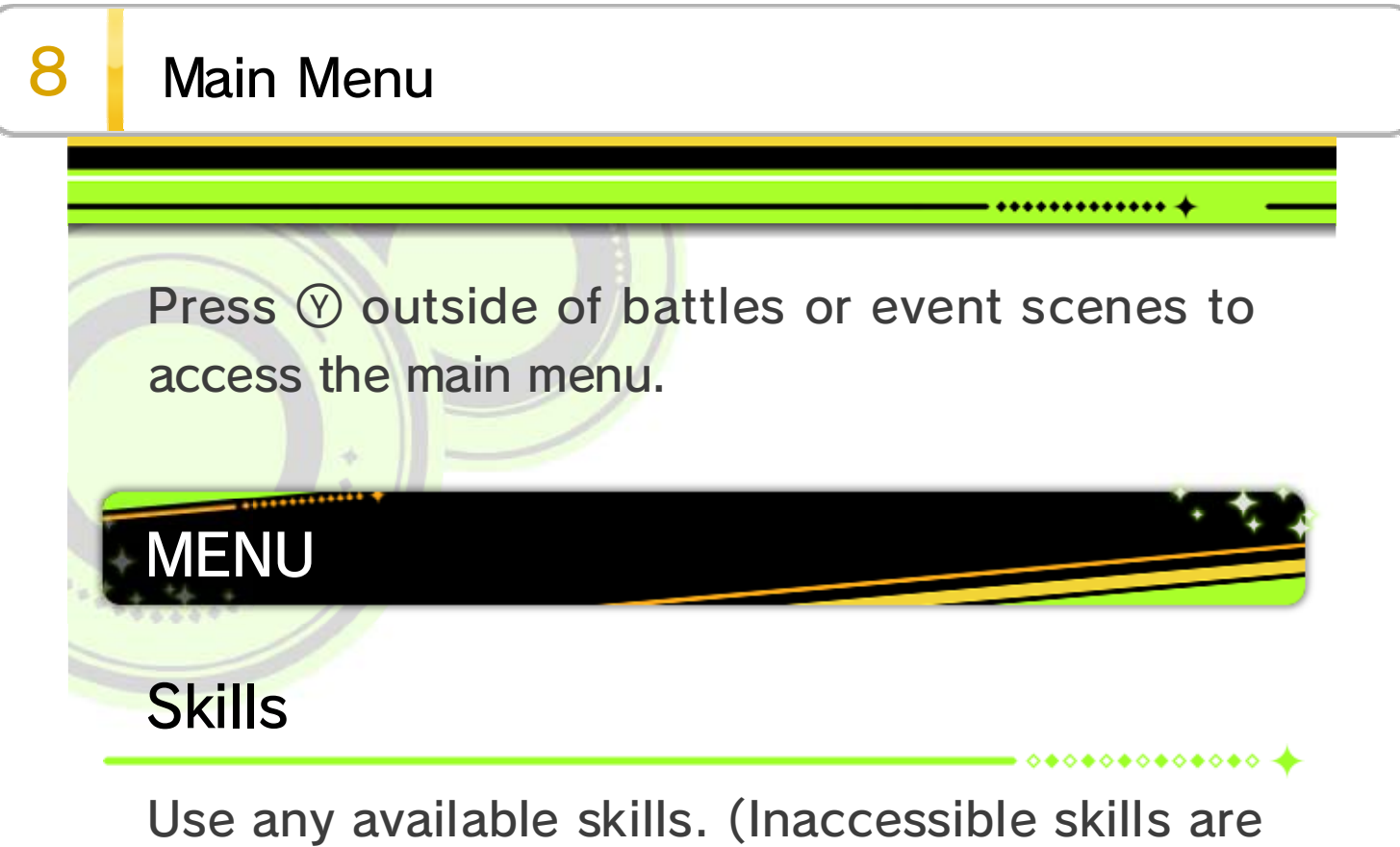

grayed out.)

#### Items

Use any accessible items. (Inaccessible items are grayed out.) Performa and key items are also viewable here.

🗕 0\*0\*0\*0\*0\*0\*0\*0 🔶

= 0+0+0+0+0+0+0 🔶

### Wardrobe

View and change equipped weapons, accessories, and outfits.

### **Artists**

View the status and profiles of party members. After selecting a character, press (9) to access their skill information and change the order of their skills.

#### Casting

Swap active party members.

### Analysis

View enemy details. This information will appear on the GamePad.

0+0+0+0+0+0+0 🔶

• ••••••

### System

Save or load data, change system options, or adjust the game difficulty.

# TOPIC

9

Outside of battle, the GamePad displays a socialmedia service called TOPIC. Tap any of the four

categories on the bottom of

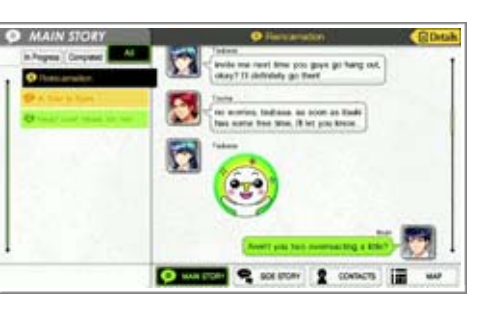

0**0000000000000**  🔶

= 0\*0\*0\*0\*0\*0\*0\*0 🔶

• • • • • • • • • • • • • • •

the GamePad screen to open their respective tabs.

# MAIN STORY

Messages received from other characters relevant to the main story.

# 🧙 SIDE STORY

Messages received from other characters related to advancing their side stories.

# CONTACTS

Messages exchanged between Itsuki and the other characters in the game.

# MAP

Displays the map. Select Icon Help on the left side to view the map legend.

# Movement

Field

10

While in the field, enter into conversations or investigate the area to advance the story.

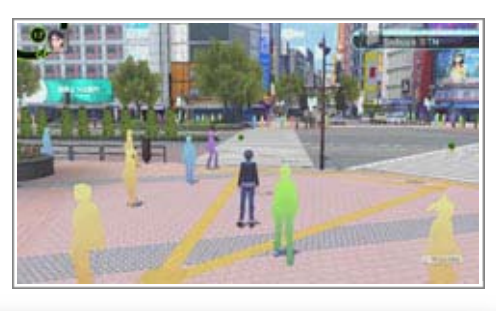

• • • • • • • • • • • • • • •

#### Recovery

To restore HP and EP and remove status effects, either use items and skills or buy beverages from vending machines.

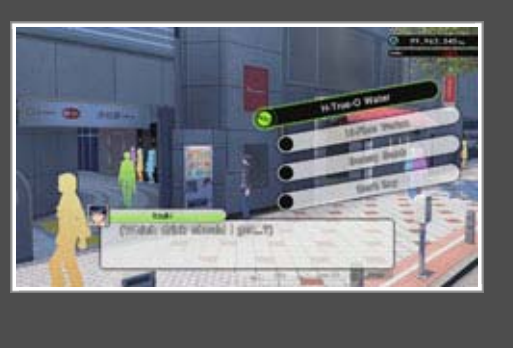

### Tokyo Map

Used to move between different parts of Tokyo. Exiting from the outer edge of a field map leads to the City Map screen.

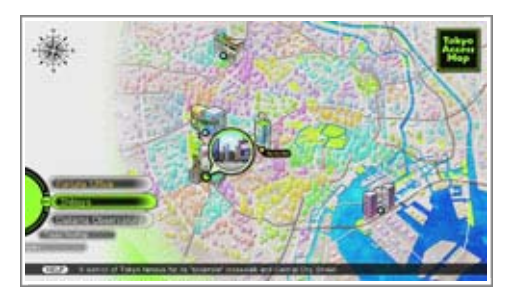

0\*0\*0\*0\*0\*0\*0\*0 🔶

♦ In areas where "⊗ Tokyo Map" is displayed, access the Tokyo Map screen by pressing ⊗.

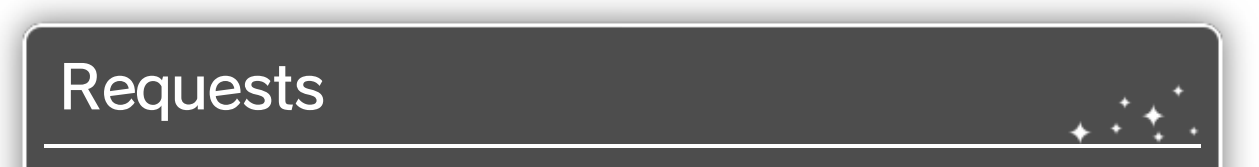

Characters with a Image over their heads have requests. While their request is in progress, the icon above their head will change to Image it change to request will change it to Image it to them while this mark is shown will grant a reward.

# The Idolasphere

Enemies will appear during trips into the Idolasphere. Running into them will initiate a battle 11. Use

 $\otimes$  to strike them first and

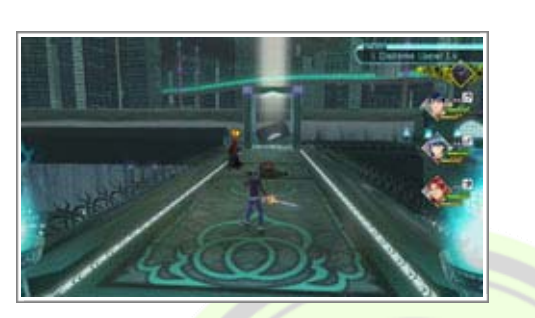

\*\*\*\*\*\*\*\*\*\*

then run into them when they are down to get an advantage going into battle.

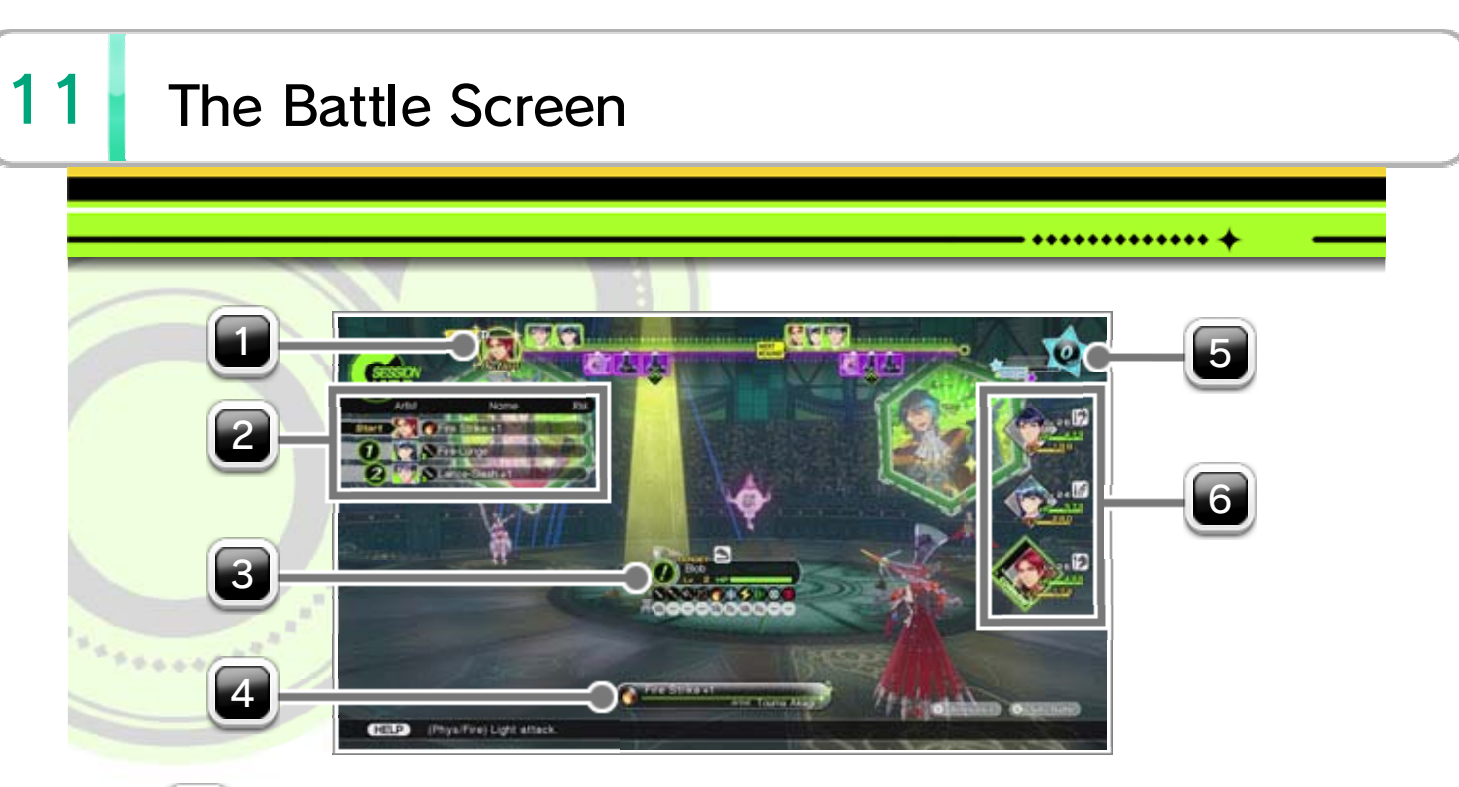

### Rounds and Turn Order

Combatants take their turn in the order shown from left to right. Once every combatant has acted, the next round begins.

# **2** Session Lineup

Shows the order in which other party members will use their displayed skills, should the currently selected attack trigger a Session

# **3** Target Cursor

Appears when selecting an enemy to target. The top half shows the enemy's level and remaining HP, while the bottom half shows their resistances  $\boxed{12}$ .

## Combat Actions

During battle, choose from the following actions or view more detailed information on the

#### situation.

| ATTACK  | > | Attack an enemy with the currently equipped weapon.                              |
|---------|---|----------------------------------------------------------------------------------|
| SKILLS  | > | Use a Mirage's abilities.                                                        |
| ITEMS   | > | Use an item from the inventory.                                                  |
| GUARD   | > | Adopt a defensive stance to prepare for the enemy's attack.                      |
| TACTICS | > | Choose combat tactics for<br>other party members. (Only<br>available to Itsuki.) |
| CHANGE  | > | Swap out an active party member for an ally in reserve.                          |
| ESCAPE  | þ | Run away from battle.                                                            |

# **SP** Gauge

The SP Gauge rises as the party performs actions in battle. Filling it provides one SP. Use earned SP to activate powerful attacks called Special Performances.

## Party Panel

Shows the party's condition. If there's any change to a party member's status, it will be shown here as well.

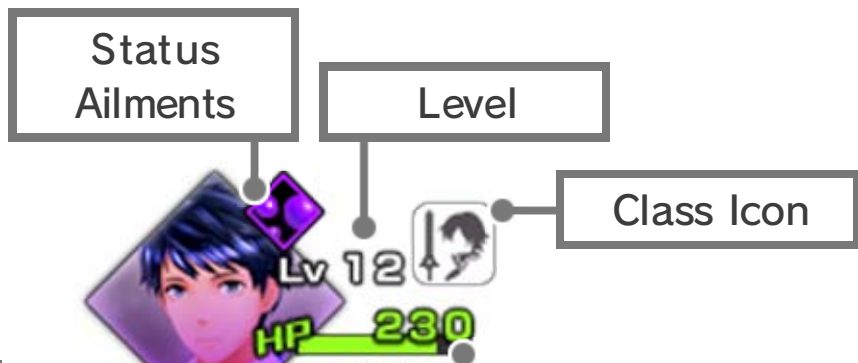

oeoeoeo 🔶

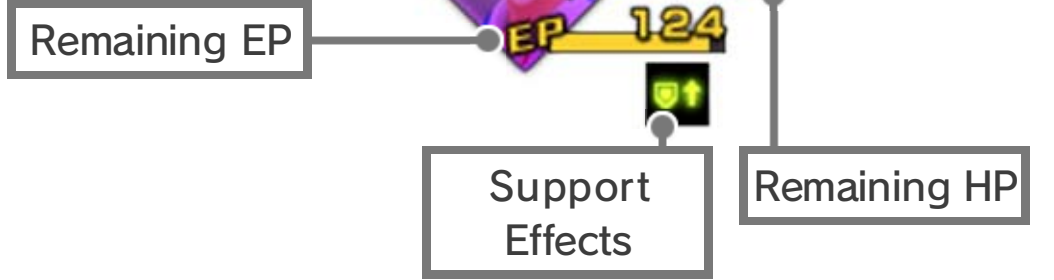

#### Support Effects and Status Ailments

Examples of support effects: \*

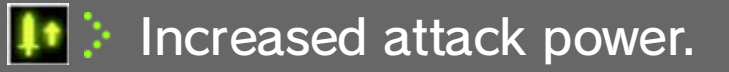

- Increased defensive strength.
- Increased Hit and Evade.

Examples of status ailments: 🖈

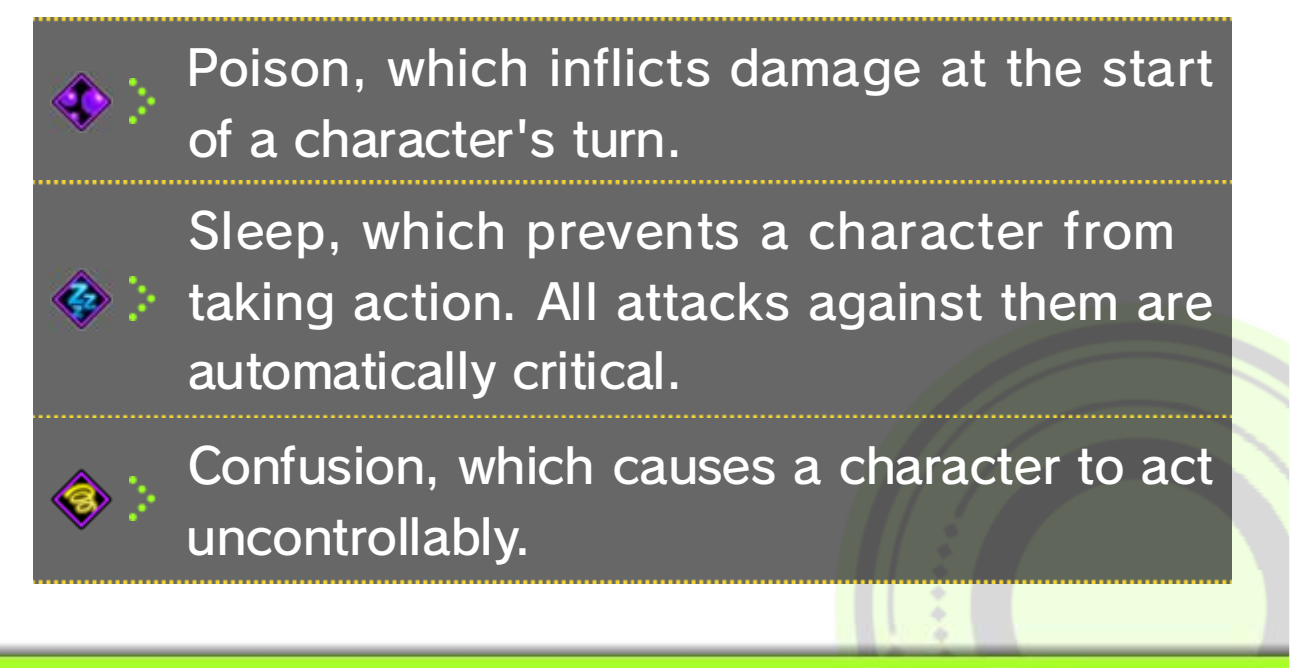

\*\*\*\*\*\*\*\*\*\*\*\*

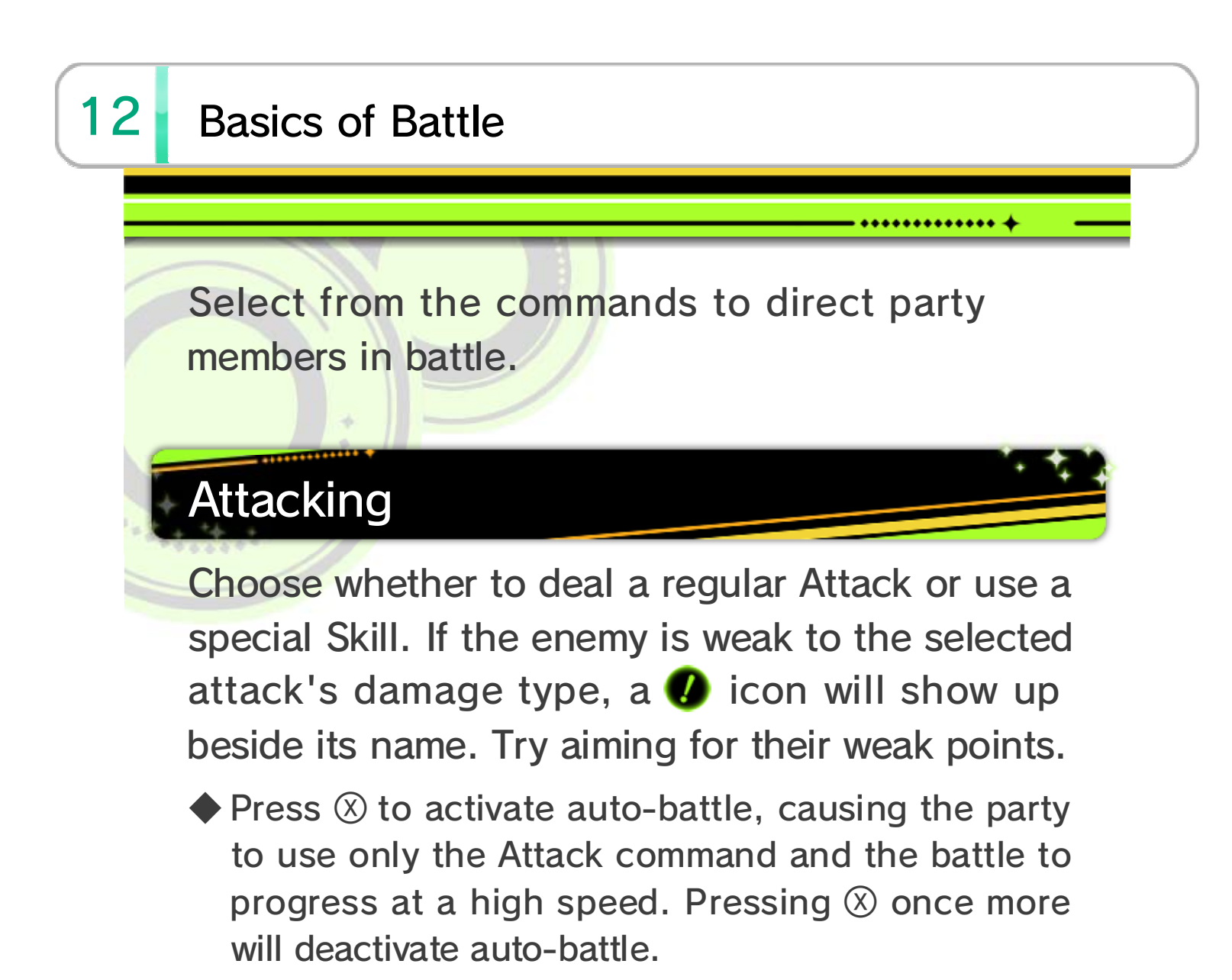

### **Viewing Resistances**

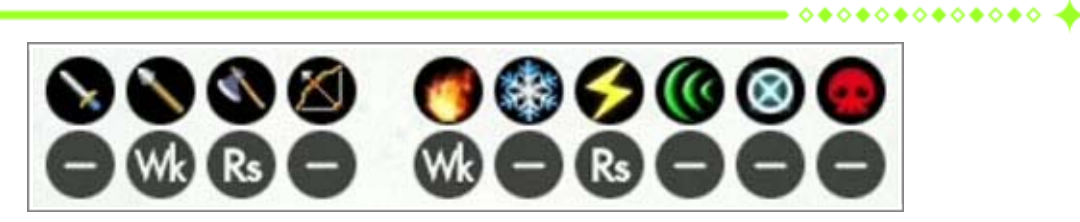

Wk: Enemy is weak to this attack type (damage increases).

Rs: Enemy is strong against this attack type (damage decreases).

-: Enemy is neither strong against nor weak to attack type.

Enemy resistances are shown as "?" until they are hit with an attack of that damage type. Some enemies will have resistance types other than those listed above.

#### Weapon Triangle

Three weapon types have a particular relationship: Sword, Axe, and Lance. Each of these weapons has an advantage over one of the other as shown in the diagram. For example, attacking a sword-wielding enemy with a lance will deal more damage.

### List of Elemental Types

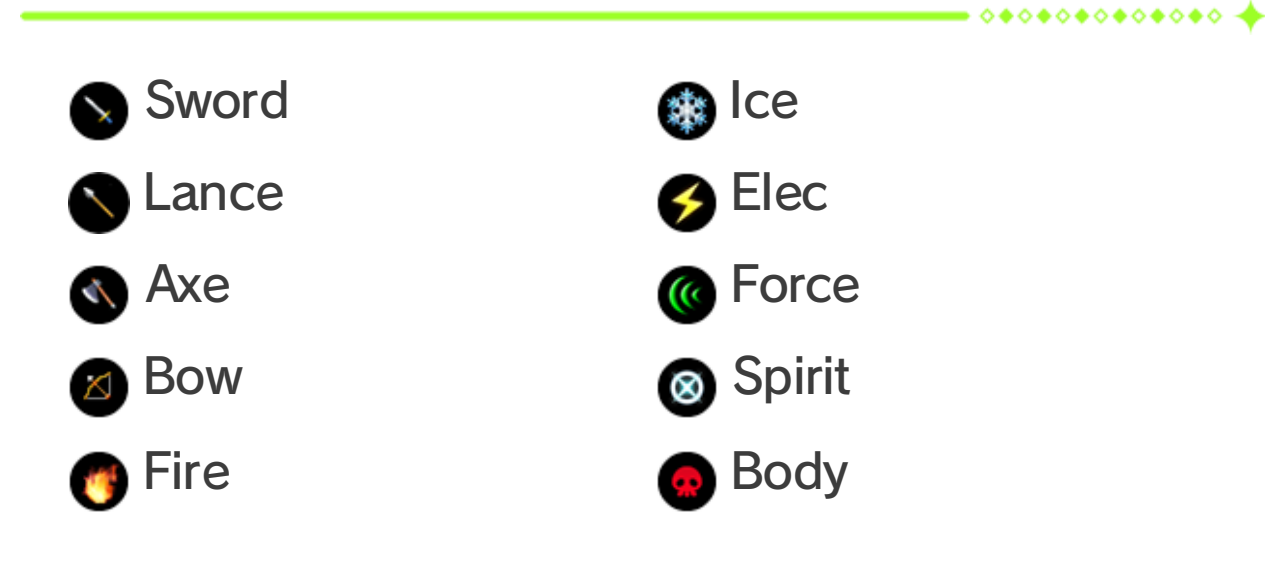

## Session Attacks

Successfully striking an enemy's weak point with a skill will trigger follow-up attacks by allies with the Session Skill of a

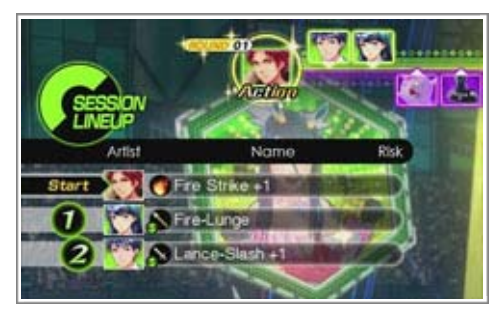

corresponding element. These are called Session

Attacks. Selecting a skill that will trigger a Session Attack will show the Session Lineup in the upper-left area of the screen.

Enemies can also execute session attacks, so be aware of the party's own weaknesses.

# Victory Screen

Defeating all of the enemies will result in victory. In addition to experience points and mastery points that lead to learning new skills, the player also earns money and items. The rewards received after a battle increase with the number of Session Attacks successfully completed, so try to chain together as many as possible.

### Learning Skills

After gaining enough mastery points with a weapon on the victory screen, the player will be taken to the skill-

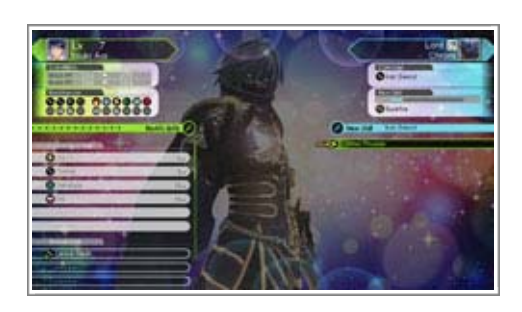

00000000000000

00000000000000 🔺

acquisition screen, where Mirages can learn new skills or power up the ones they already know. If a Mirage's skill list is already full, choose whether to overwrite an existing skill or abandon the new one. To exit the skill-acquisition screen without learning any new skills, press  $\otimes$  to close the screen without making any changes.

#### Defeat

If every party member's HP reaches 0, the game is over. The player may continue from a saved game at the title screen.

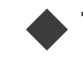

This applies on all difficulty settings except Easy.

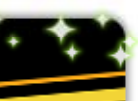

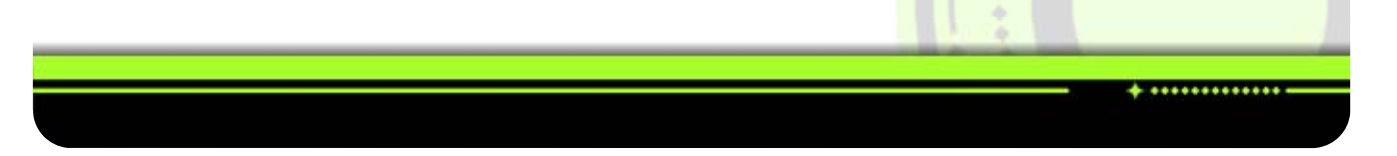

### 13 Status

During battle, the abilities, resistances, skills, and other details of party members and their opponents are shown on the GamePad screen. Touch the I in the bottom right of the screen or the I in the bottom left of the screen to switch pages.

\*\*\*\*\*\*\*\*\*\*\*\*

During the first encounter with a new enemy, very little information about them is known.

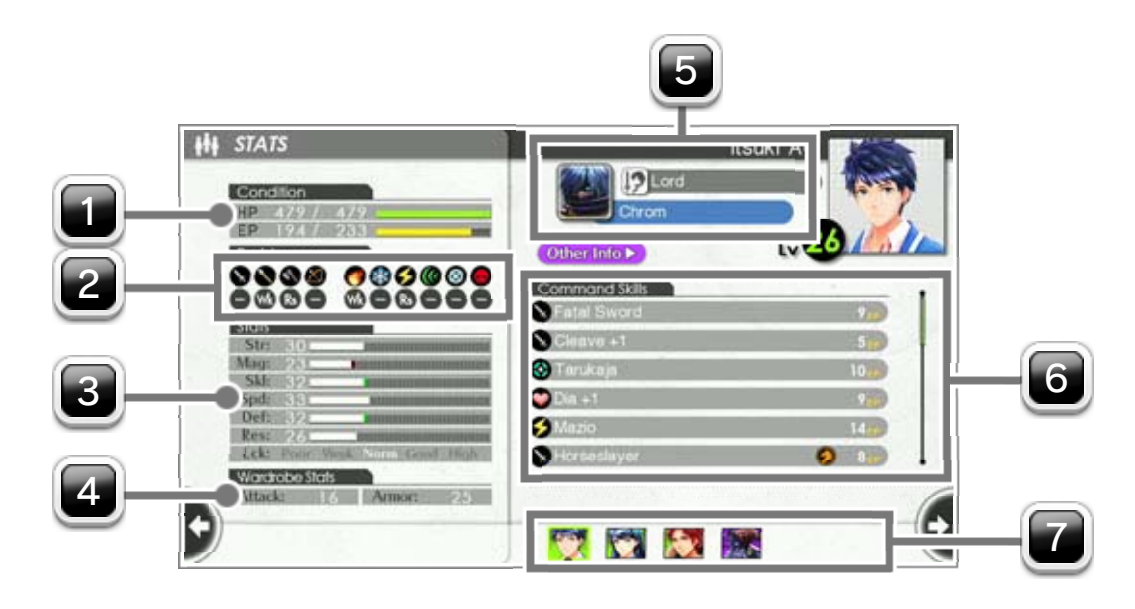

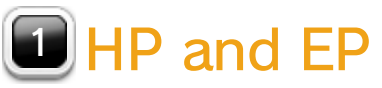

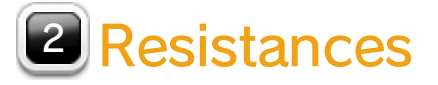

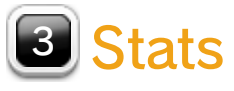

A list of attributes that affect performance in battle.

| Str | ÷ | Damage dealt by physical attacks.                                                        |
|-----|---|------------------------------------------------------------------------------------------|
| Mag | þ | Damage dealt by magic attacks.                                                           |
| Skl | þ | Chances of hitting and scoring a critical hit.                                           |
| Spd | > | Chances of dodging enemy attacks, as<br>well as frequency of turns in the turn<br>order. |
| Def | þ | Ability to resist sustaining physical damage.                                            |
| Res | þ | Ability to resist sustaining magical damage.                                             |
| Lck | þ | Affects various things, including the chances of taking a critical hit.                  |
|     |   |                                                                                          |

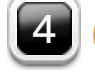

Current attack and defense

**5** Mirage Details

Shows the name of the Mirage and their current class.

## **Current skills**

This list can be scrolled with the stylus. Touching any item on the list will show its description.

| Command<br>Skills                                          | > | Skills usable in battle via the Skills command.                   |  |  |
|------------------------------------------------------------|---|-------------------------------------------------------------------|--|--|
| Session Skills                                             | > | Skills used by allies during<br>Session Attacks.                  |  |  |
| Passive Skills                                             | > | Skills that are always in effect without needing to be activated. |  |  |
| Extra Skills                                               | þ | Special Performance skills that require SP to activate.           |  |  |
| Radiant Skills                                             | þ | Skills that improve the party members in various ways.            |  |  |
| Enemy Skills                                               | þ | Shows an enemy's skills.                                          |  |  |
| Page Select                                                |   |                                                                   |  |  |
| Tarrely to all such that data its of others and the second |   |                                                                   |  |  |

Touch to show the details of other combatants.

+ .....

#### **IMPORTANT**

This game is not designed for use with any unauthorized device. Use of any such device will invalidate your Nintendo product warranty. Copying and/or distribution of any Nintendo game is illegal and is strictly prohibited by intellectual property laws.

Unauthorized copying or distribution is prohibited. This product contains technical protection measures. Your Wii U system and this software are not designed for use with any unauthorized device or any nonlicensed accessory. Such use may be illegal, voids any warranty, and is a breach of your obligations under the End User License Agreement. Further, use of an unauthorized device or software, will render this game or your Wii U system permanently unplayable and result in removal of unauthorized content. Nintendo (as well as any Nintendo licensee or distributor) is not responsible for any damage or loss caused by the use of such device or nonlicensed accessory. A system update may be required to play this game.

#### ©2015-2016 Nintendo/ATLUS FIRE EMBLEM SERIES: ©Nintendo/INTELLIGENT SYSTEMS

Trademarks are property of their respective owners. Wii U is a trademark of Nintendo.

Autodesk<sup>\*</sup>

This software product includes Autodesk® Beast<sup>™</sup> software, © 2012 Autodesk, Inc. All rights reserved.

GAMEWARE

Autodesk and Beast are registered trademarks or trademarks of Autodesk, Inc., and/or its subsidiaries and/or affiliates in the USA and/or other countries.

Lua

Copyright (C) 1994-2012 Lua.org, PUC-Rio.

Permission is hereby granted, free of charge, to any person obtaining a copy of this software and associated documentation files (the "Software"), to deal in the Software without restriction, including without limitation the rights to use, copy, modify, merge, publish, distribute, sublicense, and/or sell copies of the Software, and to permit persons to whom the Software is furnished to do so, subject to the following conditions:

The above copyright notice and this permission notice shall be included in all copies or substantial portions of the Software.

THE SOFTWARE IS PROVIDED "AS IS", WITHOUT WARRANTY OF ANY KIND, EXPRESS OR IMPLIED, INCLUDING BUT NOT LIMITED TO THE WARRANTIES OF MERCHANTABILITY, FITNESS FOR A PARTICULAR PURPOSE AND NONINFRINGEMENT. IN NO EVENT SHALL THE AUTHORS OR COPYRIGHT HOLDERS BE LIABLE FOR ANY CLAIM, DAMAGES OR OTHER LIABILITY, WHETHER IN AN ACTION OF CONTRACT, TORT OR OTHERWISE, ARISING FROM, OUT OF OR IN CONNECTION WITH THE SOFTWARE OR THE USE OR OTHER DEALINGS IN THE SOFTWARE.

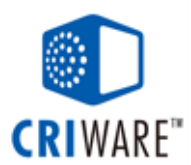

# 15 Support Information

Nintendo Customer Service SUPPORT.NINTENDO.COM

> USA/Canada: 1-800-255-3700

Latin America/Caribbean: (001) 425-558-7078